# W3100 軟體主程式安裝 流程教學

Ver. 2.0.1

立行科技有限公司 Analab Corporation 地址:台北市中山區長安東路 2 段 181 號 6 樓之 2 電話: (02) 2776-6931 E-mail:sales@analab.com.tw 網址:www.analab.com.tw

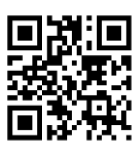

#### 安裝 W3100 主程式

1.1 執行安裝檔 [W3100\_Setup\_Ver2.0.1]

1.2 點選 [ 是 ]

| <sup>使用者帳戶控制</sup><br>您是否要允許這個來自未知發行者的 App 變<br>更您的裝置?                  | × |
|-------------------------------------------------------------------------|---|
| Elitapex_Setup_Ver2.0.1_GPC.exe<br>發行者: 未知<br>檔案來源: 從網際網路下載<br>顯示更多詳細資料 |   |
| 是否                                                                      |   |

1.3 先變更為[English], 再點選 [Next >]

| 恁蹇假! | 破逄晟          | × |
|------|--------------|---|
| epex | 恁寁假蚊奀渆妏蚚腔逄晟: |   |
|      | English      | ~ |
|      | 隅            | 耗 |

**立 行 科 技 有 限 公 司** Analab Corporation

地址:台北市中山區長安東路2段181號6樓之2 電話:(02)2776-6931 E-mail:sales@analab.com.tw 網址:www.analab.com.tw

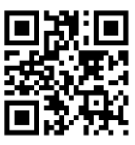

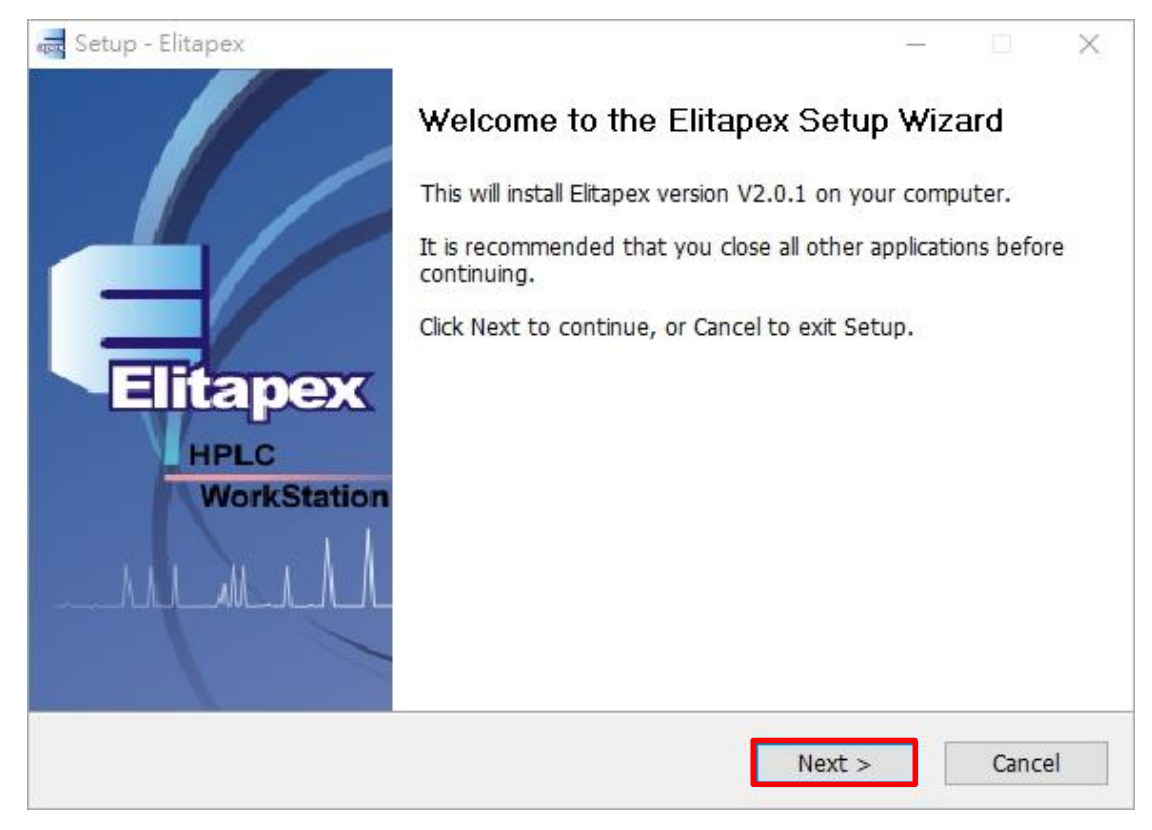

## 1.5 點選 [Next >]

| elect Destination Location                                |                                |
|-----------------------------------------------------------|--------------------------------|
| Where should Elitapex be installed?                       | a                              |
| Setup will install Elitapex into the following fold       | der.                           |
| To continue, click Next. If you would like to select a di | ifferent folder, click Browse. |
| C:\Program Files (x86)\Elitapex                           | Browse                         |
|                                                           |                                |
| At least 32.6 MB of free disk space is required.          |                                |
| At least 32.6 MB of free disk space is required.          |                                |

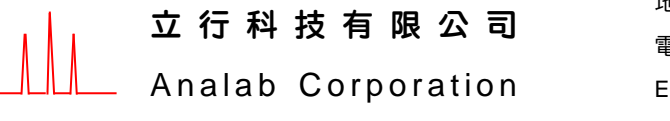

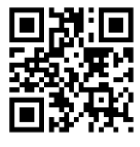

#### 1.6 點選 [Next >]

| elect Start Menu Folder         |                                                         |
|---------------------------------|---------------------------------------------------------|
| Where should Setup place the    | e program's shortcuts?                                  |
| Setup will create the           | program's shortcuts in the following Start Menu folder. |
| To continue, click Next, If you | would like to select a different folder, click Browse.  |
| Elitapex                        | Browse                                                  |
|                                 |                                                         |
|                                 |                                                         |
|                                 |                                                         |
|                                 |                                                         |
|                                 |                                                         |
|                                 |                                                         |
|                                 |                                                         |

## 1.7 點選 [Next >]

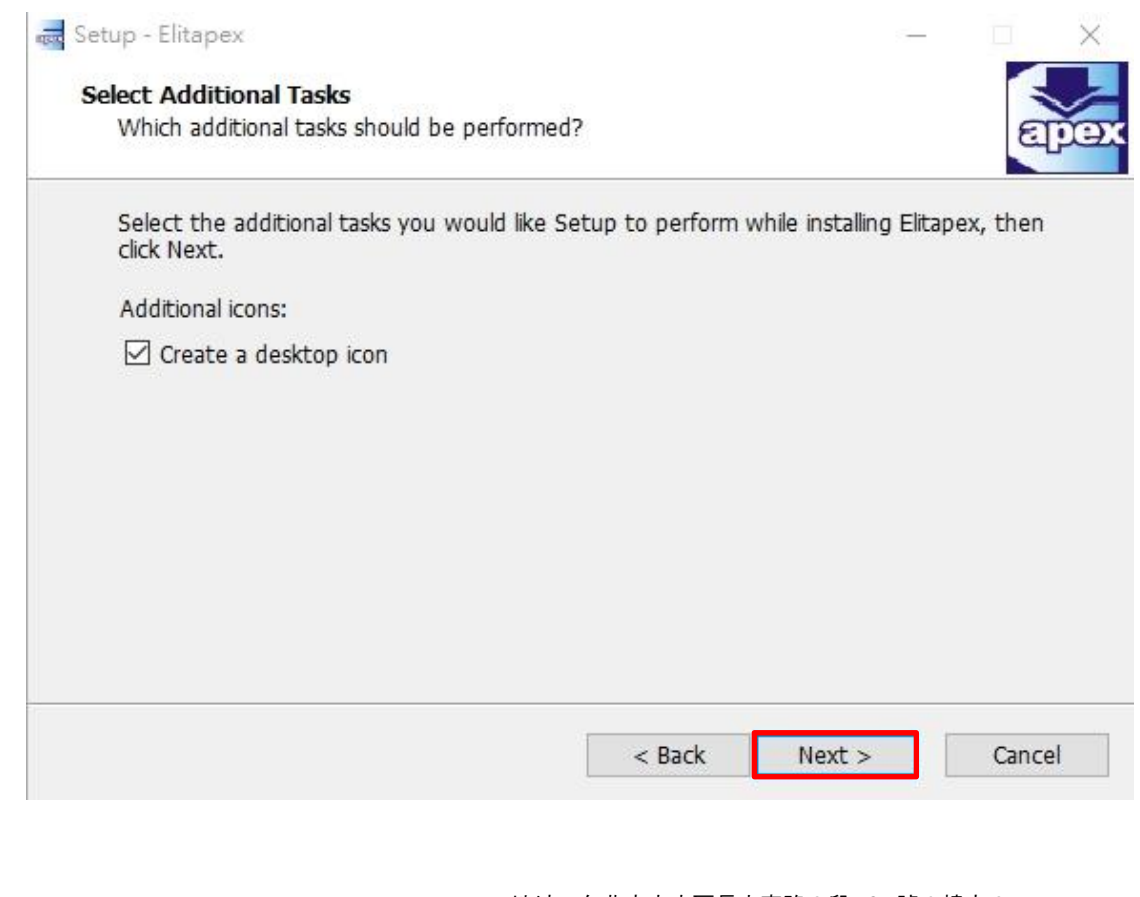

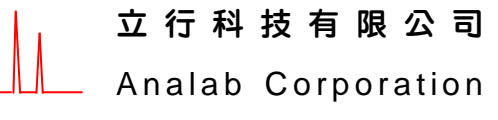

# 1.8 點選 [Install]

| Setup - Elitapex                                                                           | <u></u>          |        |
|--------------------------------------------------------------------------------------------|------------------|--------|
| Ready to Install                                                                           |                  |        |
| Setup is now ready to begin installing Elitapex on your compute                            | r.               | Epe    |
| Click Install to continue with the installation, or click Back if you change any settings. | want to review ( | pr     |
| Destination location:<br>C:\Program Files (x86)\Elitapex                                   |                  | ^      |
| Start Menu folder:<br>Elitapex                                                             |                  |        |
| Additional tasks:<br>Additional icons:<br>Create a desktop icon                            |                  |        |
| <                                                                                          |                  | >      |
| < Back                                                                                     | Install          | Cancel |

## 1.9 點選[Extract]

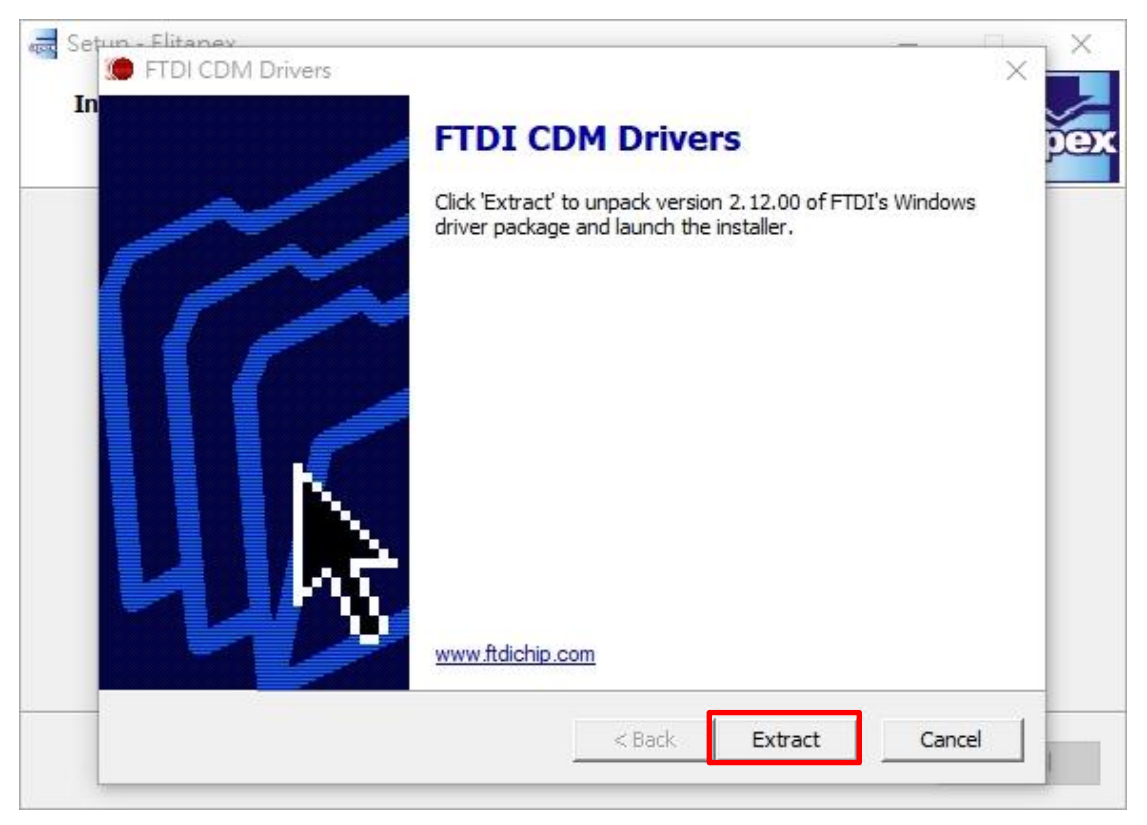

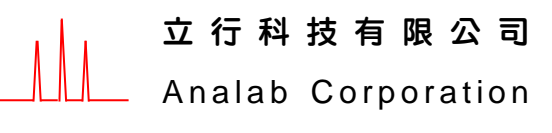

地址:台北市中山區長安東路 2 段 181 號 6 樓之 2 電話: (02)2776-6931 E-mail:sales@analab.com.tw 網址:www.analab.com.tw

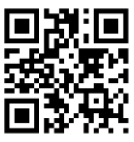

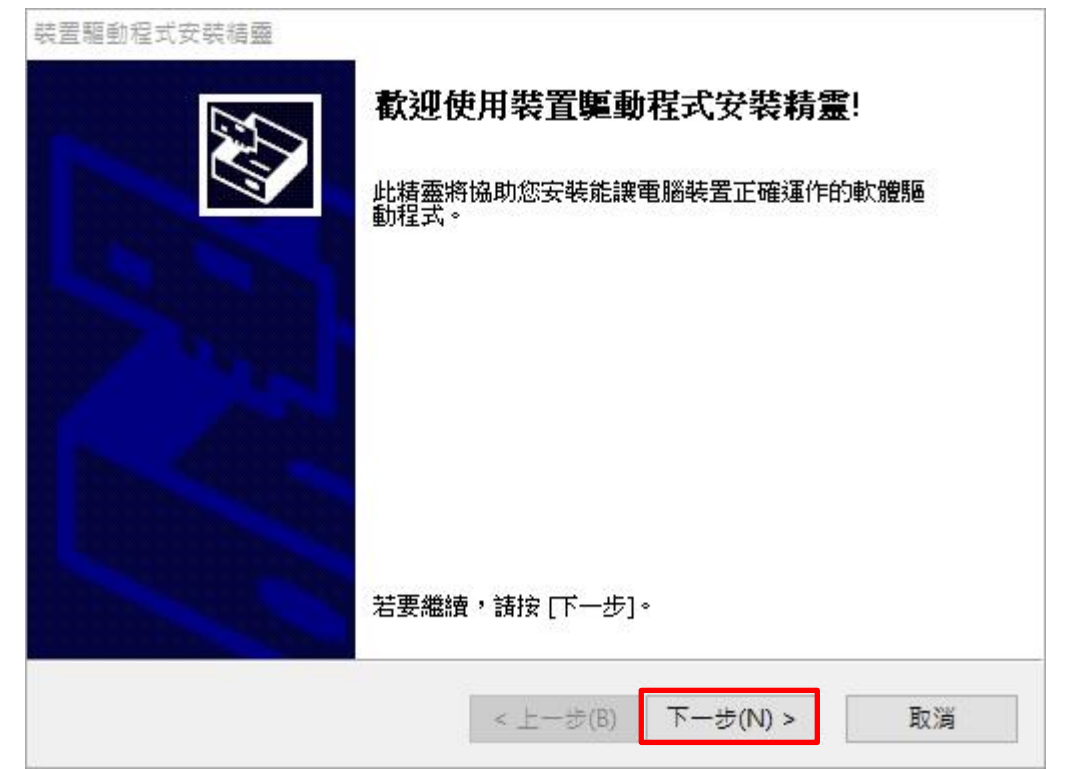

2.1 先點選[我接受此合約(A)], 再點選[下一步(N)]

| 受權合約 |                                                                                                    |                                                                                                    | 5                                 |
|------|----------------------------------------------------------------------------------------------------|----------------------------------------------------------------------------------------------------|-----------------------------------|
|      |                                                                                                    |                                                                                                    |                                   |
| Ŵ    | 若要繼續,請接受下列授權<br>或按 PAGE DOWN 鍵。                                                                                             | 恰約。若要 <b>閱讀整</b> 份合約,                                                                                                    | 請使用捲軸                             |
|      | IMPORTANT NOTICE: PLE.<br>INSTALLING THE RELEVA<br>This licence agreement (Licen                                            | ASE READ CAREFULLY BEF<br>NT SOFTWARE:<br>ce) is a legal agreement between                                                 | ORE                               |
|      | (Licensee or you) and Future<br>of 2 Seaward Place, Centurion<br>Scotland (UK Company Num<br>driver software provided by fl | Technology Devices Internation<br>1 Business Park, Glasgow G41 1<br>ber SC136640) (Licensor or we<br>be Licensor(Software) | al Limited<br>HH,<br>) for use of |
|      | BY INSTALLING OR USING                                                                                                    | ) THIS SOFTWARE YOU AGR                                                                                                    | ee to 🗸                           |
|      | ● 我接收此合約(A)                                                                                                    | 另存新檔(S)                                                                                                    | 列印(P)                             |
|      | ○ 我不接支此合約(D)                                                                                                    |                                                                                                    |                                   |
|      |                                                                                                    |                                                                                                    | <u>-</u>                          |

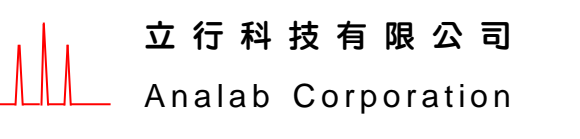

地址:台北市中山區長安東路 2 段 181 號 6 樓之 2 電話: (02)2776-6931 E-mail:sales@analab.com.tw 網址:www.analab.com.tw

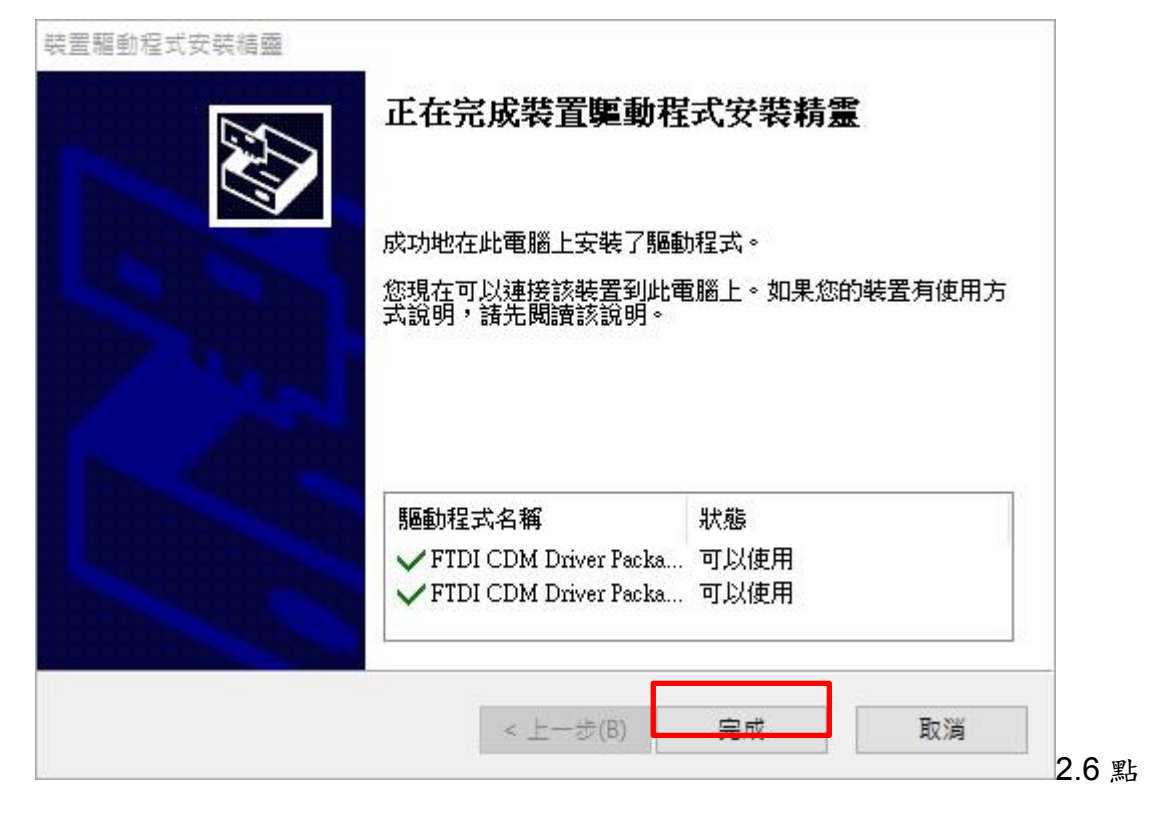

#### 2.3 選 [ 完成 ]

| 成功地在此電腦上安裝了驅動程式。<br>您現在可以連接該裝置到此電腦上。如果您的裝置有使用方<br>式說明,諸先閱讀該說明。<br>■<br>■<br>■<br>■<br>■<br>■<br>■<br>■<br>和<br>単<br>数<br>個<br>一<br>、<br>数<br>個<br>一<br>、<br>数<br>個<br>、<br>数<br>個<br>、<br>数<br>個<br>、<br>数<br>の<br>、<br>、<br>、<br>、<br>、<br>、<br>、<br>、<br>、<br>、<br>、<br>、<br>、 | 正在完成裝置驅動程                                                                                                    | 式安裝精靈          |
|----------------------------------------------------------------------------------------------------|----------------------------------------------------------------------------------------------------|----------------|
| <ul> <li>您現在可以連接該裝置到此電腦上。如果您的裝置有使用方式說明,諸先閱讀該說明。</li> <li>驅動程式名稱 状態</li> <li>✓ FTDI CDM Driver Packa 可以使用</li> <li>✓ FTDI CDM Driver Packa 可以使用</li> </ul>                                                                                                    | 成功地在此電腦上安裝了驅動                                                                                                    | 1程式。           |
| 驅動程式名稱<br>✓ FTDI CDM Driver Packa 可以使用<br>✓ FTDI CDM Driver Packa 可以使用                                                                                                    | 您現在可以連接該裝置到此間<br>式說明,諸先閱讀該說明。                                                                                                    | 電腦上。如果您的裝置有使用方 |
| 驅動程式名稱 狀態<br>✓ FTDI CDM Driver Packa 可以使用<br>✓ FTDI CDM Driver Packa 可以使用                                                                                                    | A set all a set all a set a |                |
| 驅動程式名稱 狀態<br>✓ FTDI CDM Driver Packa 可以使用<br>✓ FTDI CDM Driver Packa 可以使用                                                                                                    |                                                                                                    |                |
| ✓ FTDI CDM Driver Packa 可以使用 ✓ FTDI CDM Driver Packa 可以使用                                                                                                    |                                                                                                    |                |
| ✔ FTDI CDM Driver Packa 可以使用                                                                                                    | 驅動程式名稱                                                                                                    | 狀態             |
|                                                                                                    | 驅動程式名稱<br>✔ FTDI CDM Driver Packa                                                                                                    | 狀態<br>可以使用     |

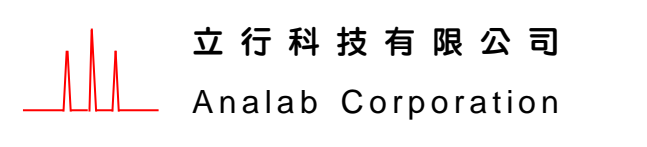

地址:台北市中山區長安東路 2 段 181 號 6 樓之 2 電話: (02)2776-6931 E-mail:sales@analab.com.tw 網址:www.analab.com.tw

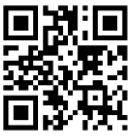

## 2.4 選 [Finish]

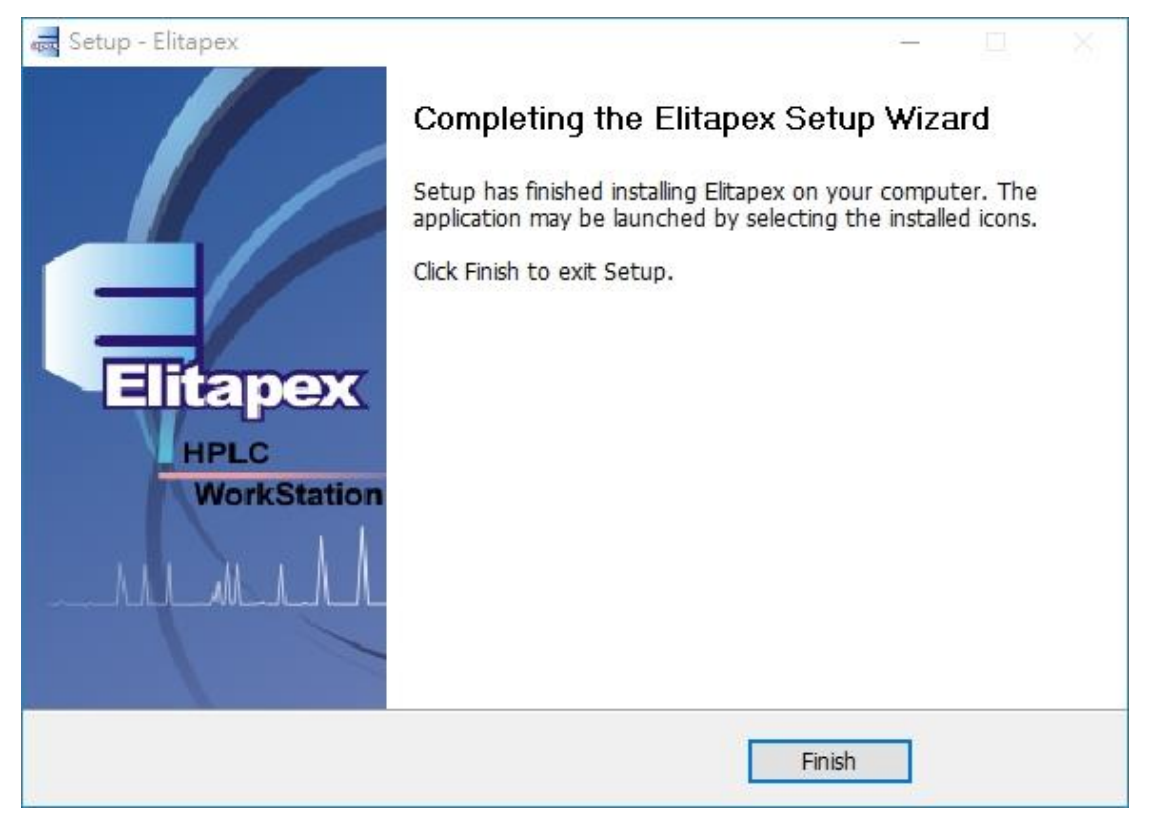

2.5 介面中文化

Elitapex\_Setup\_V er2.0.1\_GPC\_GB.ex

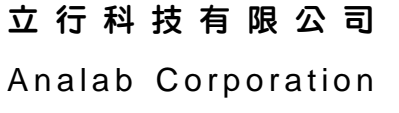